## Quelques nouveautés des versions 15.0

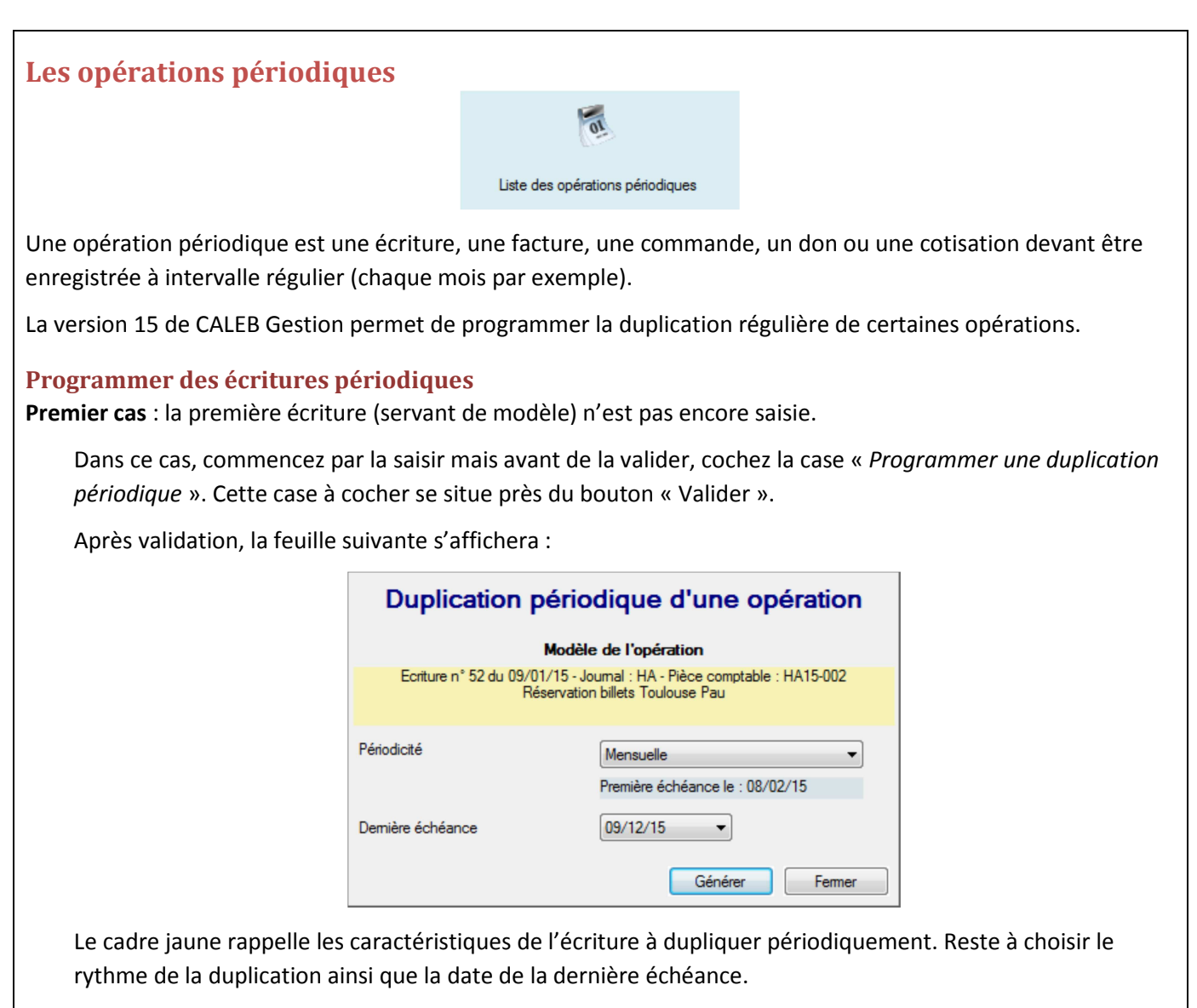

Deuxième cas : la première écriture (servant de modèle) est déjà saisie.

Dans ce cas, commencez par la rechercher. Pour cela, vous pouvez recourir au menu « *Ecritures / Liste – Recherche des écritures comptables* » ou au pavé

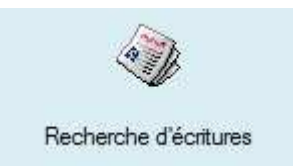

Ayant trouvé l'écriture, cliquer sur une de ses lignes avec le bouton droit de la souris pour faire apparaître un menu contextuel. Par exemple :

| Modifier                                                   |
|------------------------------------------------------------|
| Voir / Imprimer l'écriture n° 52 - HA15-002                |
| Contrepasser                                               |
| Dupliquer                                                  |
| Programmer une duplication périodique                      |
| Supprimer                                                  |
| Consulter le compte « 401 - Fournisseurs »                 |
| Soldes et graphiques pour le compte « 401 - Fournisseurs » |

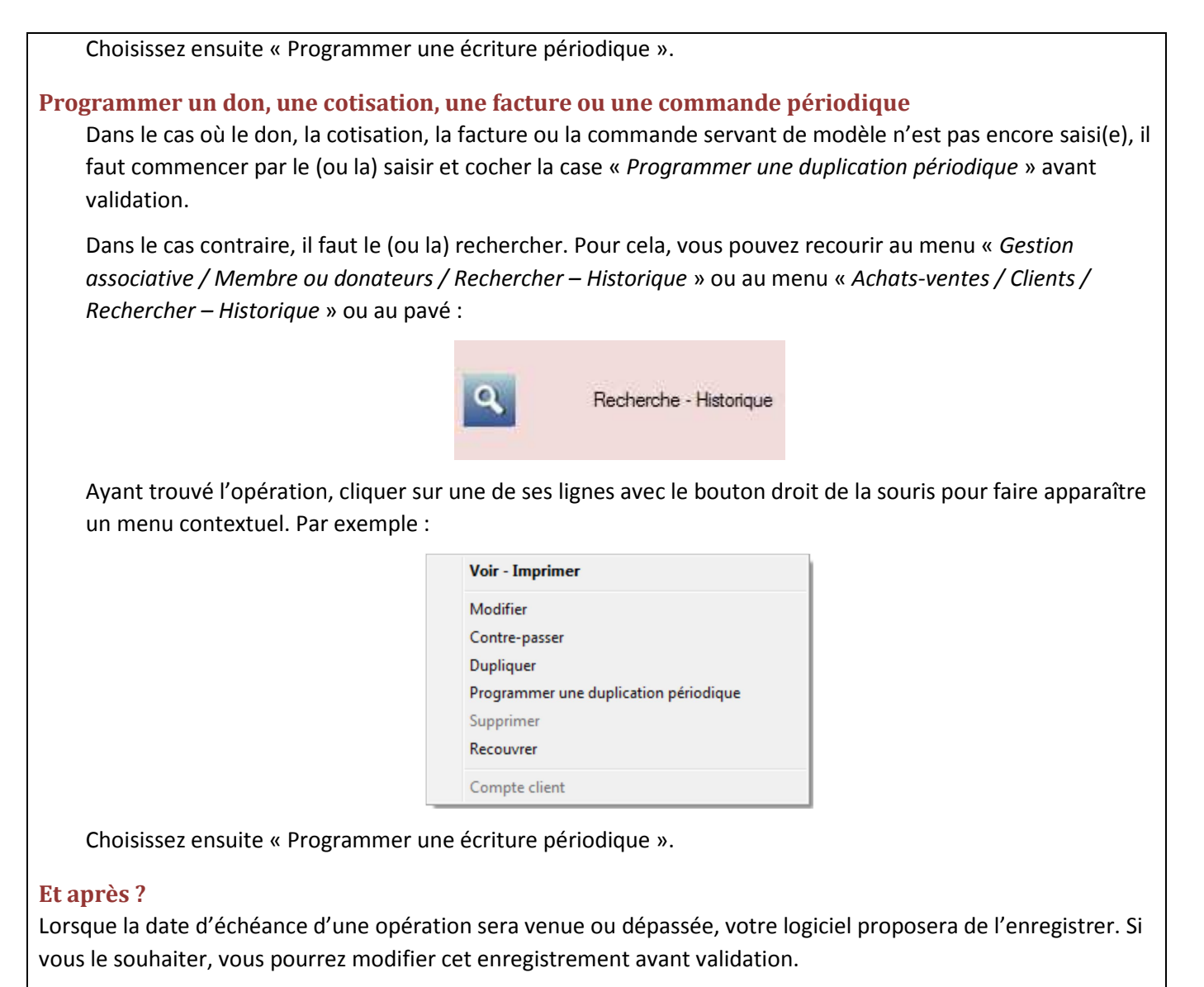

Une remarque importante : Vous pouvez obtenir la liste des opérations programmées par le pavé :

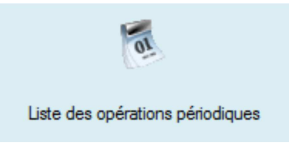

Chaque programmation de duplication peut être supprimée.

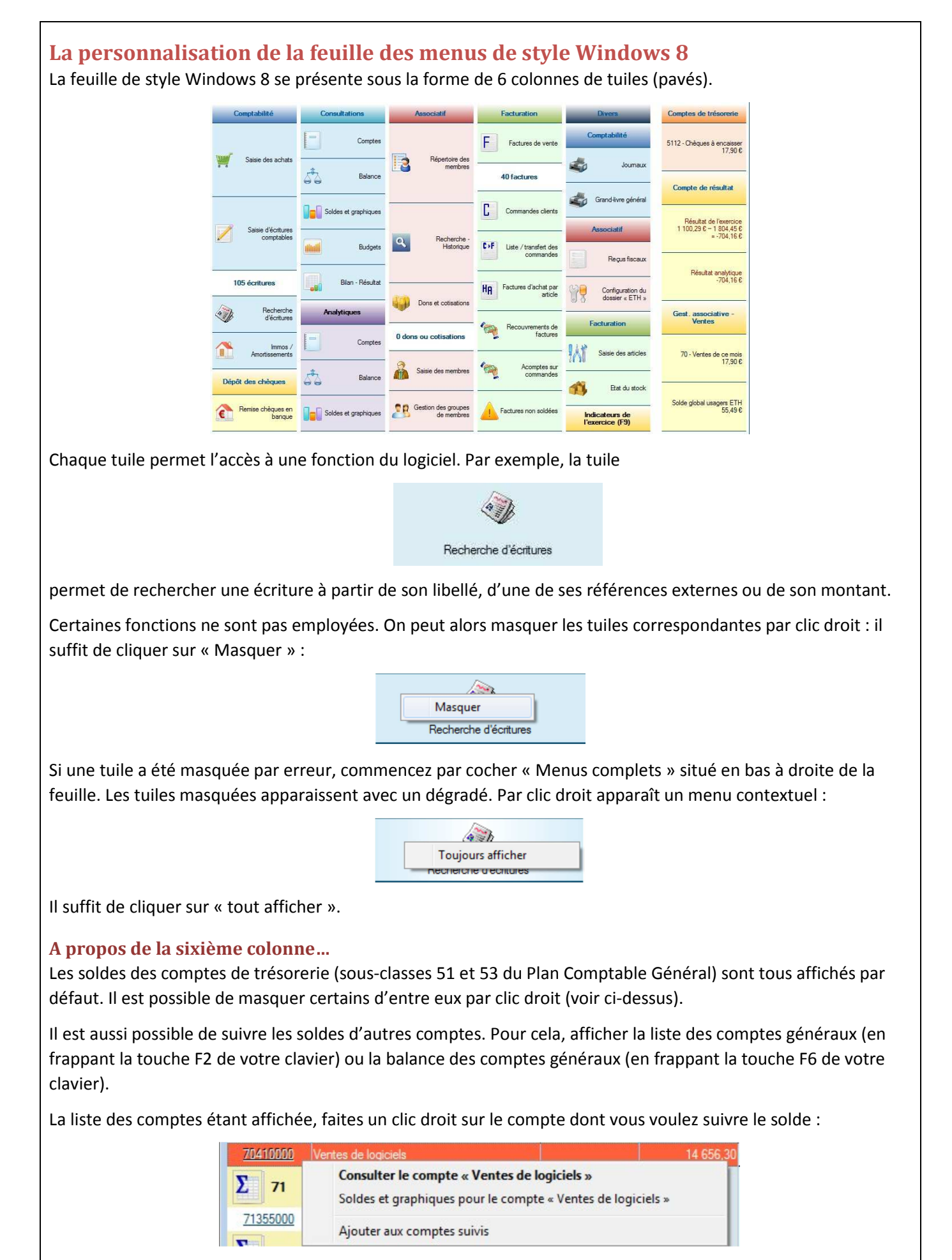

Cliquer sur « Ajouter aux comptes suivis ».

- Un clic droit sur le bouton « Sauvegarder » de la page d'accueil permet de sauvegarder **l'ensemble** des dossiers comptables affichés.

- Les factures peuvent être saisies en Hors Taxes ou en TTC. Pour configurer la saisie, rendez vous dans le menu « Achats-ventes / Configuration du dossier... » sous l'onglet « TVA – Ventes » ou cliquez sur le pavé :

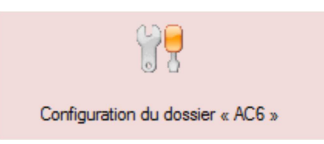

- Les prix unitaires d'achat et de vente des articles sont enregistrés avec **3** décimales au lieu de 2 dans les versions précédentes. Exemple de prix unitaire : 2,374 €.

- Lors de la consultation des soldes d'un compte, la répartition peut être consultée pour une période donnée (d'un mois à un autre). Cliquez sur le pavé suivant et cliquez sur l'onglet « Répartition » :

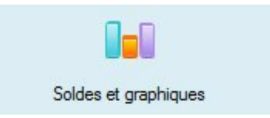

- Les attestations de dons ou de cotisations ont été remises en page.

## Quelques nouveautés des versions 14.0

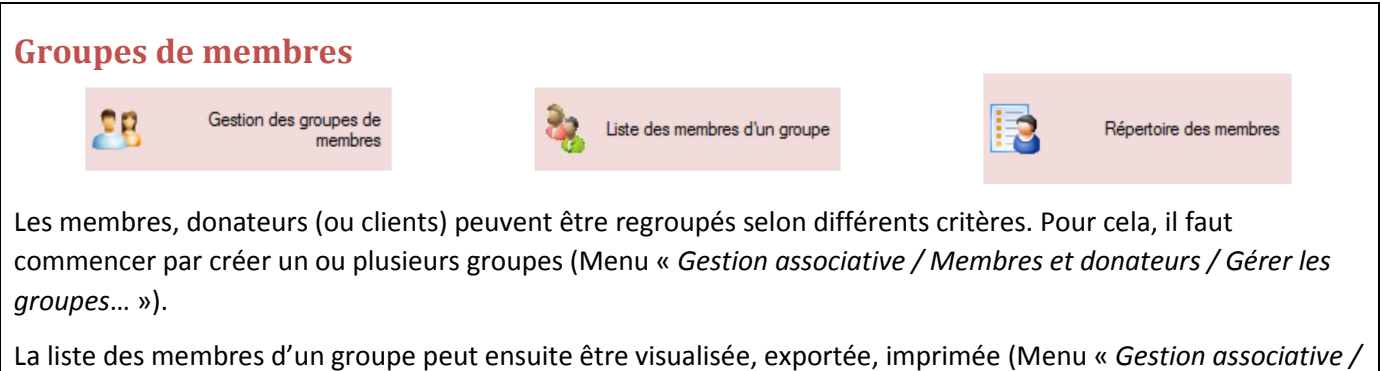

Membres et donateurs /Répertoire – Etiquettes » - Onglet « Par groupe »).

A l'intérieur d'un groupe, on peut déterminer le rôle ou la catégorie de chacun (Menu « *Gestion associative / Configuration du dossier*... » Onglet *Autres*). Par exemple, « Simple membre », « Responsable principal », « Co-Responsable »...

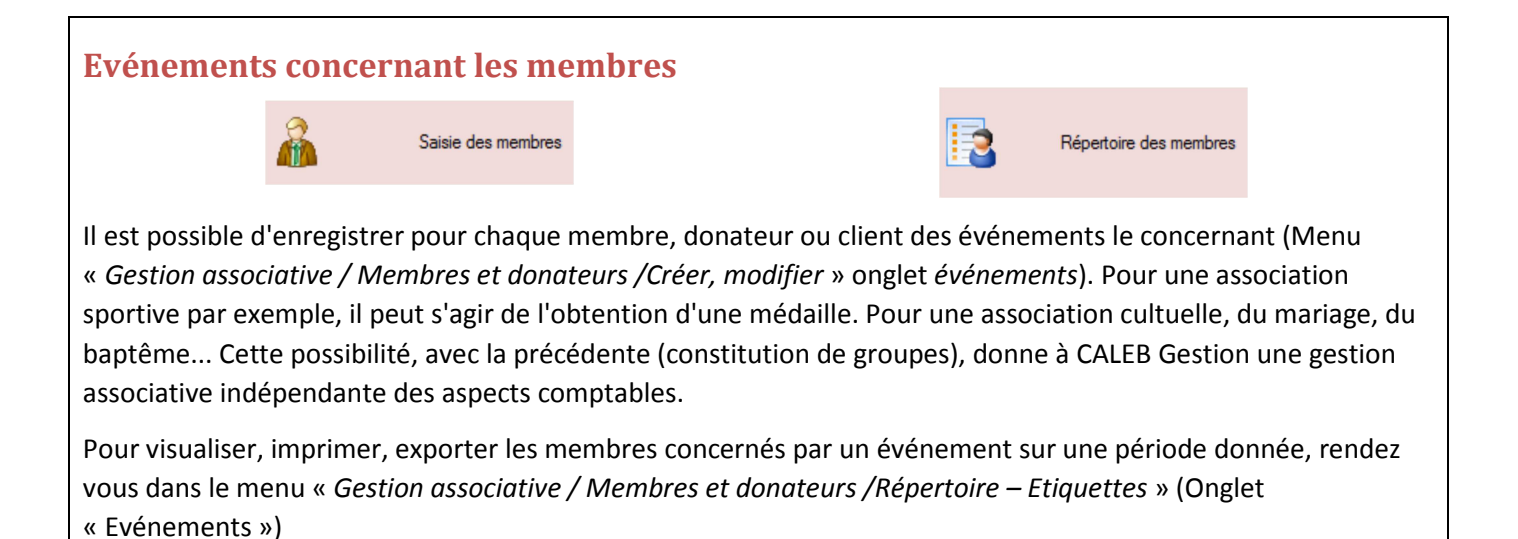

Relances et publipostage Factures non soldées
Liste / transfert des commandes
Cotisations non soldées
Cotisations échues

Il y a quatre raisons de relancer les membres ou clients : pour factures impayées, pour commandes non soldées, pour cotisations impayées, pour cotisations échues ou bientôt échues. Dans les quatre cas, vous pourrez :

- o Imprimer les lettres de relances
- o Générer un fichier PDF par lettre de relance
- Générer un fichier PDF par lettre de relance et envoyer les PDF individuellement par CALEB Mails.
   (Une option très intéressante car sans aucun coût. Pour cela, vous devez avoir saisi les adresses mails de vos membres.)
- o Imprimer les lettres de relance uniquement pour les membres sans adresse mail.

## Publipostage (autre que pour les raisons évoquées ci-dessus)

Répertoire des membres

Pour réaliser un publipostage, il faut afficher le « Répertoire des membres ». Ensuite, il faut sélectionner les membres auxquels on veut écrire. Pour cela, selon les onglets, vous pouvez les rechercher :

- par « Nom et adresse »,
- « Par qualité »,
- « Par type »,
- « Par article commandé ou vendu »,
- «Par cotisation échue »,
- « Par date de naissance »,
- « Par factures »,
- « Par groupes » (ou par catégorie de membres à l'intérieur d'un groupe ») ou
- « Par événement ».

La sélection étant opérée – par le bouton « Tout sélectionner » éventuellement –, on clique sur le bouton « Publipostage ». On est ainsi amené à choisir le type de publipostage (par impression et/ou par emailing).

La feuille qui s'ouvre permet alors de saisir l'objet et le texte et de les enregistrer comme modèle pour un futur publipostage grâce aux boutons « >> » et « << ».

Une astuce : Pour écrire à l'ensemble du Conseil d'Administration, commencez par créer le groupe « Conseil d'Administration » et ajoutez-y les membres. Si vous avez besoin d'aide, n'hésitez pas à nous écrire.

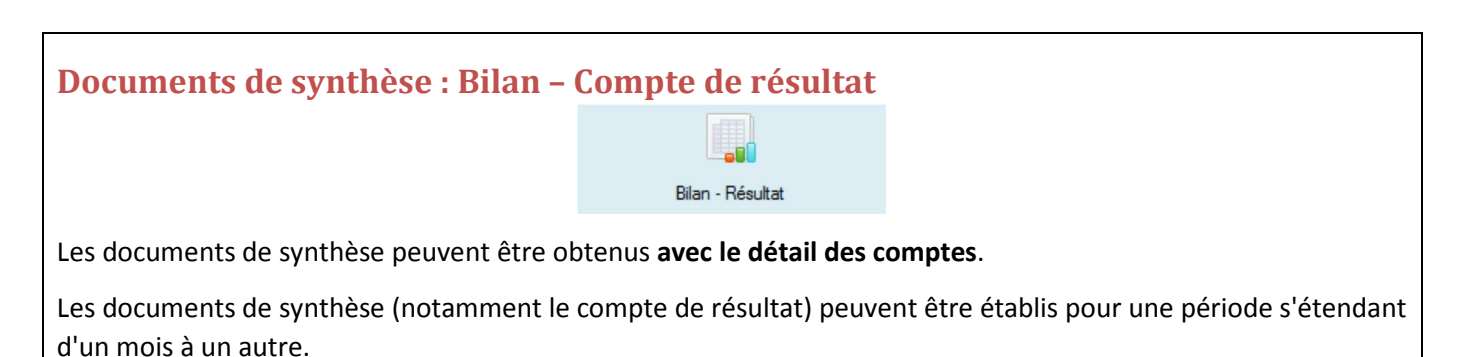

Les documents de synthèse peuvent être établis par secteur analytique.

## **Exigences fiscales**

Par le menu « *Divers / Exportations au format TXT ou CSV* », il est possible de générer le fichier des écritures comptables à remettre au vérificateur fiscal lors d'un contrôle. Ce fichier tente de répondre aux exigences définies à l'adresse suivante :

http://www.legifrance.gouv.fr/affichTexte.do?cidTexte=JORFTEXT000027788276&dateTexte&categorieLien=id

Pour répondre aux exigences fiscales, votre logiciel enregistre pour chaque écriture sa date de saisie et sa date de validation comptable. D'autre part, la date de lettrage des mouvements de compte est enregistrée elle aussi.

 Il est possible d'éditer un document sans valeur fiscale récapitulant les dons effectués par une personne donnée pendant l'année en cours, l'année précédente ou l'exercice en cours (Clic droit sur une ligne de coordonnées du membre puis, dans le menu contextuel, « Voir / Imprimer la liste des dons... »)

- Les exportations (autres que celles en PDF) peuvent être faites sous les formats TXT ou CSV. Pour choisir le format d'exportation, on se rend dans le menu « *Dossiers et options / Configuration générale de CALEB Gestion* ». (Un fichier CSV s'ouvre directement dans le tableur Microsoft Excel<sup>®</sup>.)
- Les soldes des comptes peuvent être comparés avec ceux de l'exercice précédent **ou avec les budgets**.
- La présentation des factures, des commandes, des attestations de cotisations ou de dons a été améliorée. Peuvent désormais y figurer un numéro de téléphone autre que le fixe et le fax : un numéro de mobile par exemple. (menu « *Gestion associative / Configuration du dossier*... »)
- La balance des comptes généraux peut être obtenue avec ou sans comptes totalisateurs. Elle indique les totaux des comptes de bilan et de gestion. Ainsi y apparaît le résultat comptable.
- Travail en réseau : Les emplacements des dossiers ne doivent plus forcément être connectés à un lecteur réseau.
- Pour chaque immobilisation, il est possible d'enregistrer sa date d'acquisition (pouvant être différente de la date de mise en service) et le lieu de son installation.
- CALEB Gestion 12, 13 et 14 s'installent dans un répertoire différent des versions précédentes. Ils peuvent donc coexister avec les anciennes versions.
- La version 13 permet de saisir des achats par article par le menu « Achats-ventes / Factures d'achat / Créer, modifier ». Cette option est particulièrement intéressante si les articles sont vendus ensuite. La gestion du stock en est grandement facilitée et il devient inutile de saisir les entrées en stock par le menu « Achats-ventes / Articles / Mouvements de stock ».
- Lors du transfert des commandes clients en factures de vente, il est possible d'envoyer directement les factures générées par CALEB Mails.
- Le style du graphique du tableau de bord peut être choisi (en barres ou en lignes) indépendamment du compte.